## Comment voter en ligne au Budget Participatif Citoyen #3 ?

(fiche résumée)

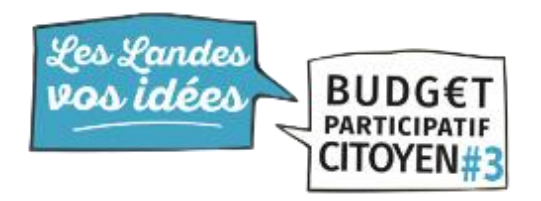

Pour voter au **Budget Participatif Citoyen #3 des Landes**, rendez-vous sur la plateforme <u>budgetparticipatif.landes.fr</u> (ou cliquez <u>ici</u>) à l'aide de votre ordinateur, ou de votre tablette ou de votre smartphone.

Attention : les phase de vote commencent le **22 Février 2023** jusqu'au **22 Mars 2023.** 

Pour commencer, vous allez devoir créer un **compte**, appuyez sur « **Mon Compte** », puis renseignez les informations suivante :

- Votre adresse e-mail,
- Un nom d'utilisateur,
- Un mot de passe,
- Votre nom,
- Votre Prénom,
- Votre numéro de téléphone,
- Votre commune,
- Votre date de naissance.

Une fois ces renseignements entrés, n'oubliez pas de cocher les **Conditions Générales d'Utilisation** ainsi que la case « **Je certifie n'avoir qu'un seul compte sur cette plate-forme et avoir plus de 7 ans** ».

Vous allez normalement recevoir **un mail de confirmation**, il vous faudra cliquer sur le lien pour confirmer votre adresse mail.

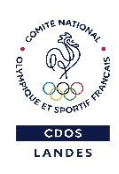

## NB : les temps de réception varient selon l'influence sur le site et si le mail n'est toujours pas apparu, pensez à consultez vos spams dans votre boite mail.

Une fois votre compte créé, vous pourrez visualiser et voter pour les projets qui vous tiennent à cœur.

Dans la rubrique **« Je vote »**, vous trouverez la liste des projets, sous forme de mosaïque. Selon vos envies, vous pourrez aussi voir les projets sous forme de carte du département à l'aide de l'icône ou encore sous forme de ligne à l'aide des boutons au-dessus.

En cliquant sur « **voir le projet** », on accède à plus de détails sur celui choisit. Selon vos envies, vous pourrez aussi choisir par « **thème** » et par « **secteur** » à

l'aide du menu défilant à gauche.

Une **barre de recherche** est à votre disposition pour chercher un projet par rapport à son nom ou à son numéro.

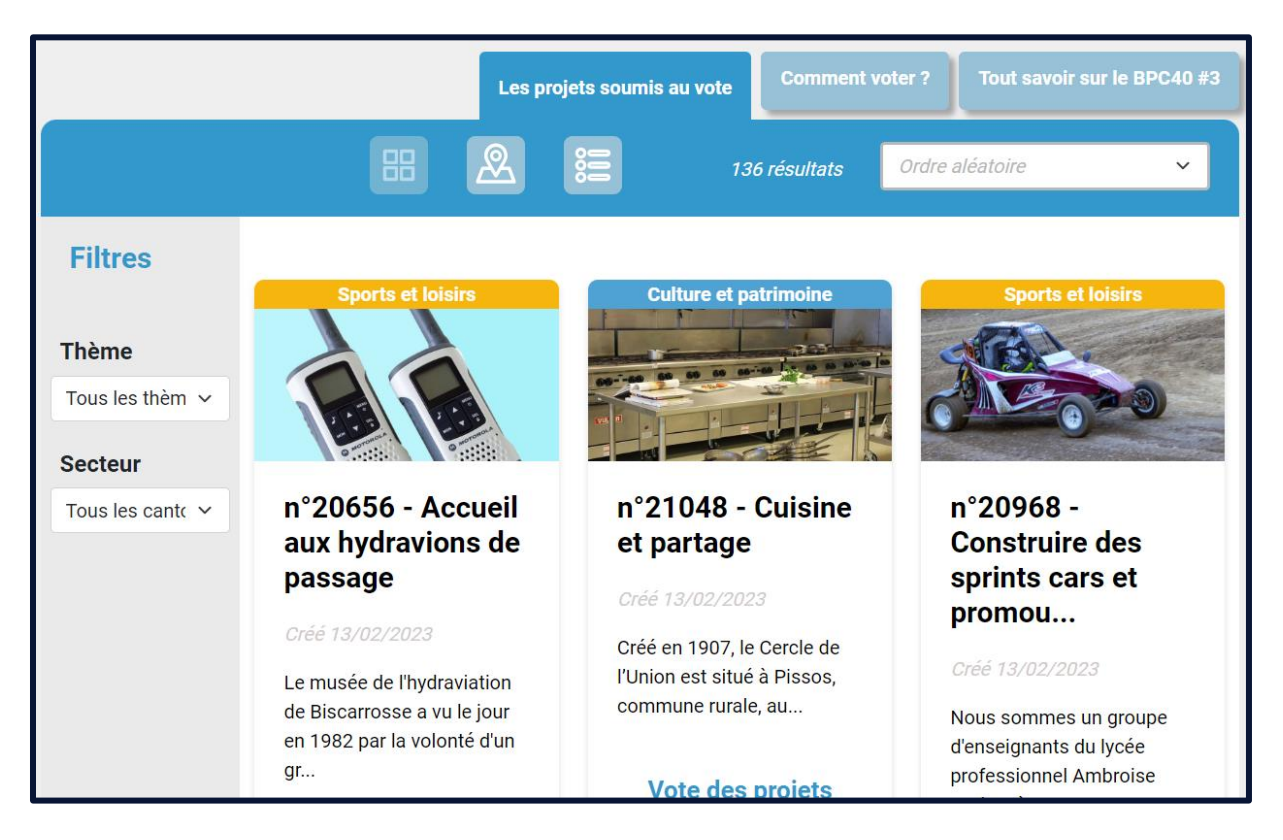

Maintenant, revenez au format **mosaïque**, sur les projets qui vous intéressent, cliquez sur le bouton **« Je vote pour ce projet »**. Une fenêtre en haut à droite apparait dans laquelle vous trouverez les projets sélectionnés.

Une fois les **projets** sélectionnés (de 2 à 6), il vous faut valider vos votes à l'aide du bouton **« Je valide mon vote »**.

Attention : Une fois le vote validé, vous ne pourrez pas revenir en arrière.

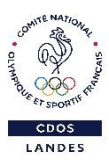